# Chapter 5

# Set Value Input Screen

| Set Value Input Screen                       | 5-1  |
|----------------------------------------------|------|
| Let's Enter Target Value                     | 5-2  |
| Let's Add/Subtract Speed Data                | 5-5  |
| Let's Set Multiple Features to Single Switch | 5-9  |
| Let's Enter Product Name                     | 5-13 |

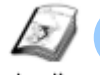

# Set Value Input Screen

Instruction

The set value input screen is a screen to enter several kinds of set values of the machine. This chapter explains about data displays to enter values or text data in using a popup keyboard or numeric keypad on the touch panel and switches to adjust data.

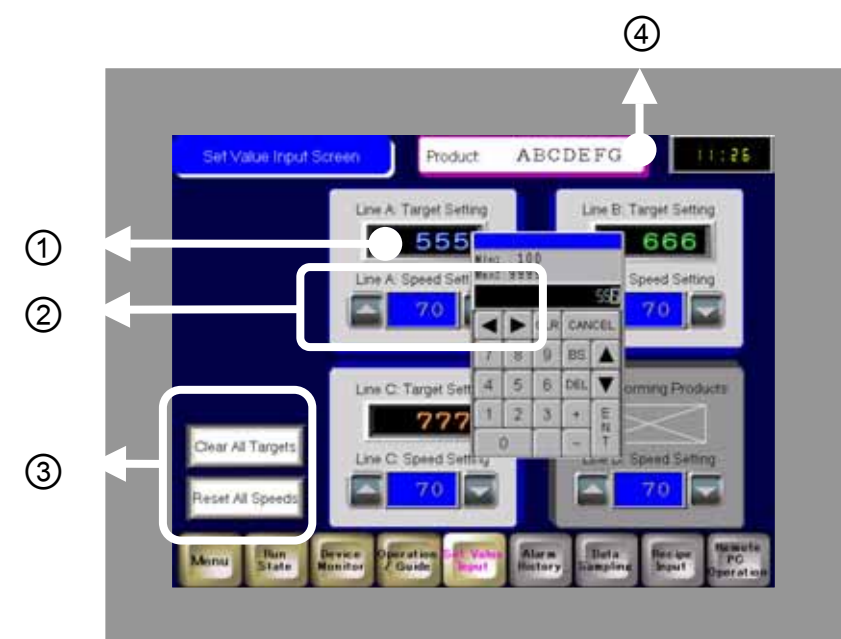

- Enter data directly using a numeric keypad.
   (→ See page 5-2.)
- Adjust data by touching switches.
   (→ See page 5-5.)
- Clear the target values and speeds of all lines by touching switches.
   (→ See page 5-9.)
- 4) Enter text data directly using a numeric keypad.
   (→ See page 5-13.)

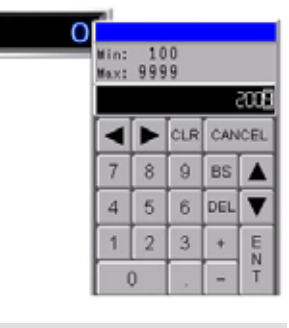

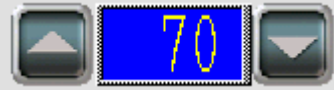

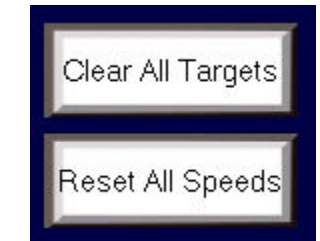

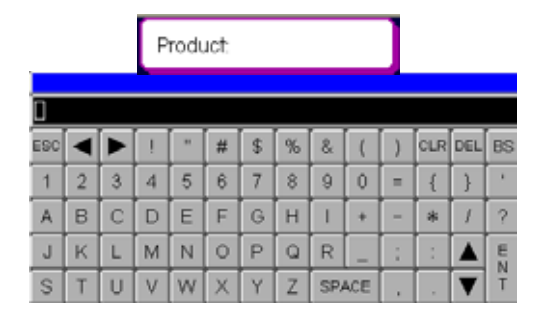

✓Practice

# Let's Enter Target Value

To enter numeric data from a popup keyboard, use the "Data Display: Numeric Display" feature.

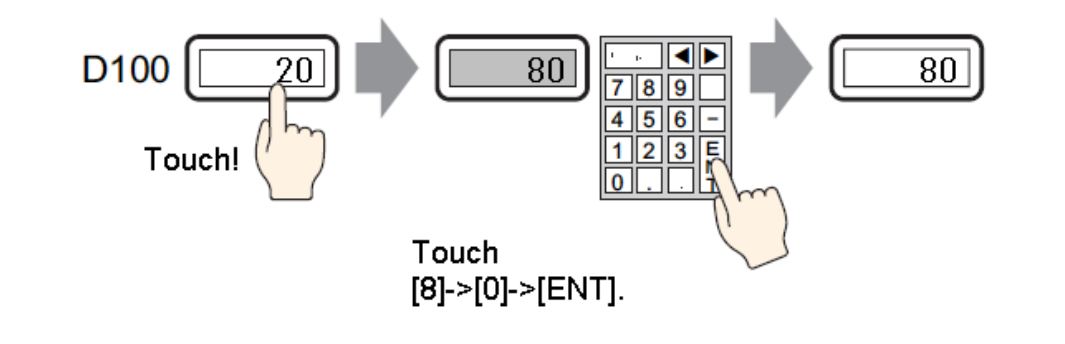

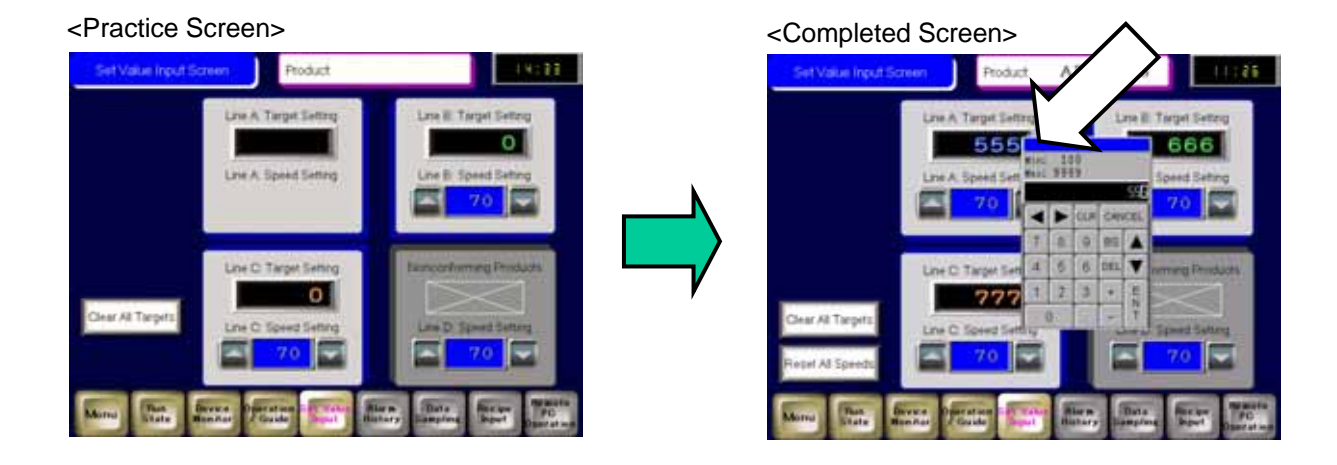

# (1) Select/Place Data Display

- 1) Click the [Data Display] icon on the tool bar.
- 2) Click the screen where to place the data display.

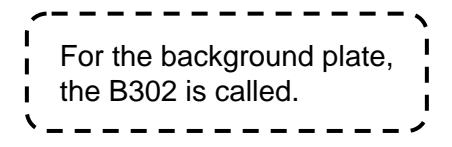

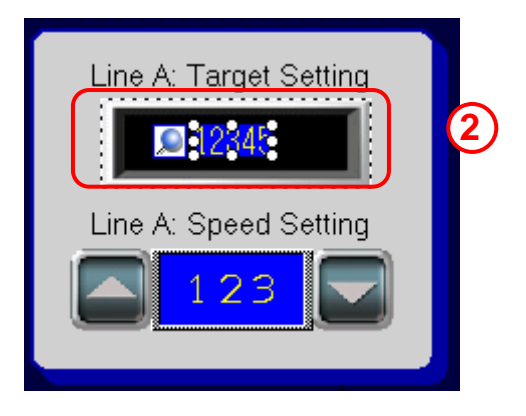

# (2) Basic Settings

Select the placed data display and edit it in the Properties window as specified in the right figure.

- Checking [Allow Input] allows you to enter numeric data from a numeric keypad. Here, check [Allow Input].
- 2) Open the [Font] and set it as follows:

| 💙 Font      |             |
|-------------|-------------|
| Font Type   | Bitmap Font |
| Model       | Neon        |
| Color       | Blue        |
| Font Width  | 20          |
| Font Height | 20          |

#### **Standard Font**

Allows you to change the font size by 8 pixels, for example, 8 x 16, 16 x 16.

#### **Stroke Font**

Displays values within the range of 6 to 127 dots.

#### **Bitmap Font**

Vivid neon-styled or LED-styled display is possible.

Example

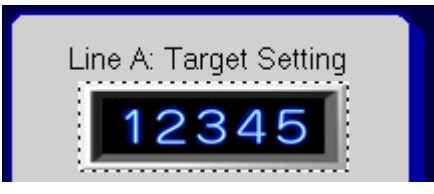

| ta Display Parts<br>att Display Parts<br>ibute Name<br>Parts Information<br>Coordinate<br>Basic<br>Display Data | Value                                                             |  |
|----------------------------------------------------------------------------------------------------|-------------------------------------------------------------------|--|
| ibute Name<br>Parts Information<br>Coordinate<br>Basic<br>Display Data                                          | Value                                                             |  |
| ibute Name<br>Parts Information<br>Coordinate<br>Basic<br>Display Data                                          | Value                                                             |  |
| Parts Information<br>Coordinate<br>Basic<br>Display Data                                                        |                                                                   |  |
| Coordinate<br>Basic<br>Display Data                                                                             |                                                                   |  |
| Basic<br>Display Data                                                                                           |                                                                   |  |
| Display Data                                                                                                    |                                                                   |  |
|                                                                                                    | Numeric Display                                                   |  |
| Allow Input                                                                                                    | ON                                                                |  |
| Monitor Word Address                                                                                            | [PLC1]D00070                                                      |  |
| Specify Input/Display Rang                                                                                      | OFF                                                               |  |
| Data Type                                                                                                    | 16 Bit Dec                                                        |  |
| Sign +/-                                                                                                    | OFF                                                               |  |
| Include in Operation Log                                                                                        | OFF                                                               |  |
| Display                                                                                                    |                                                                   |  |
| Font                                                                                                    |                                                                   |  |
| Total Display Digits                                                                                            | 5                                                                 |  |
| Decimal Place Value                                                                                             | Constant                                                          |  |
| Decimal Places                                                                                                  | 0                                                                 |  |
| Display Style                                                                                                   | Align Right                                                       |  |
| Zero Suppress                                                                                                   | ON                                                                |  |
| Zero Display                                                                                                    | ON                                                                |  |
| Hide Input Value (Show as                                                                                       | OFF                                                               |  |
| Alarm/Color                                                                                                    |                                                                   |  |
| Allow Input                                                                                                    |                                                                   |  |
| Animation                                                                                                    |                                                                   |  |
|                                                                                                    | Disable                                                           |  |
| ۵<br>۵                                                                                                    | Hide Input Value (Show as<br>Iarm/Color<br>Ilow Input<br>nimation |  |

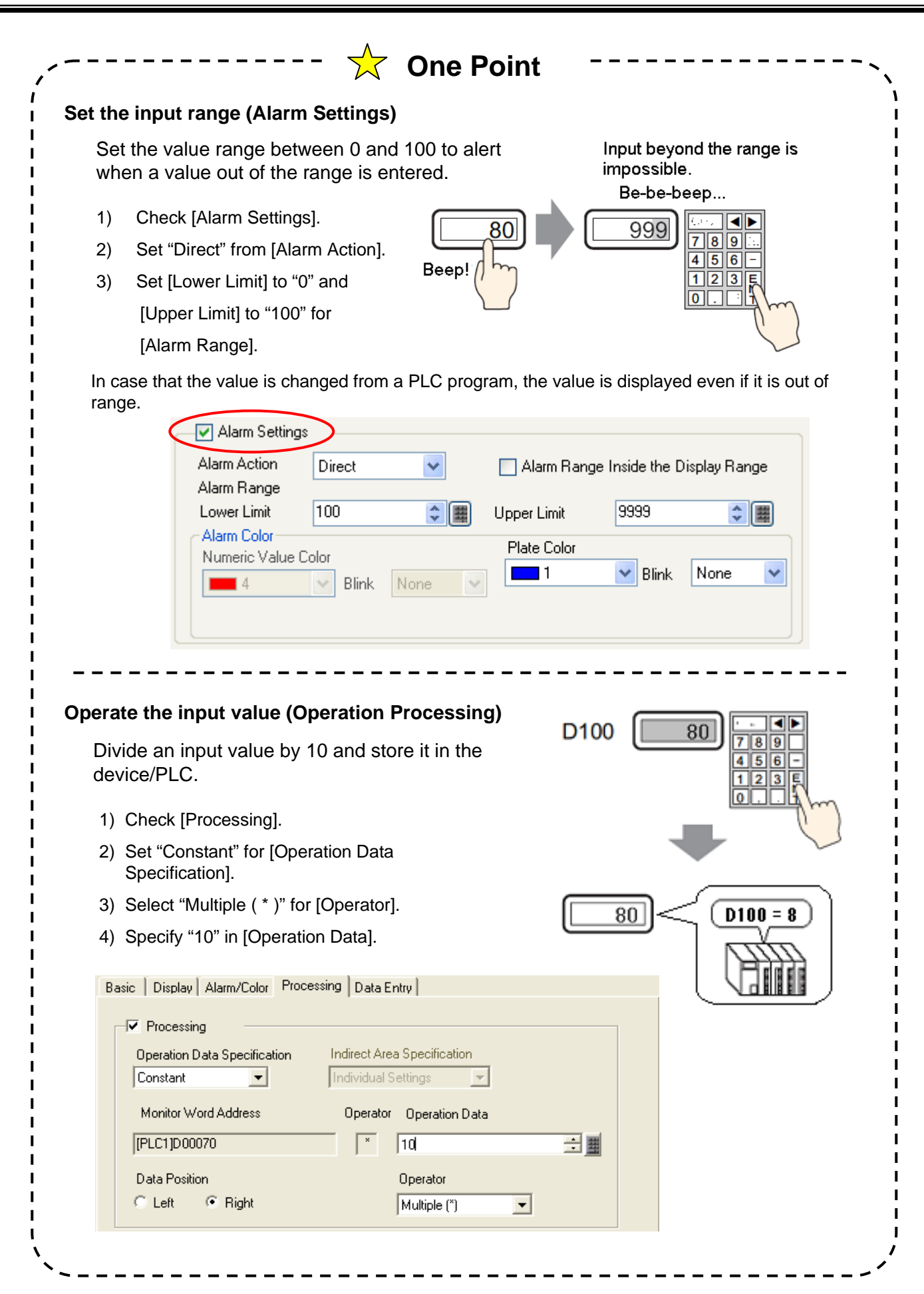

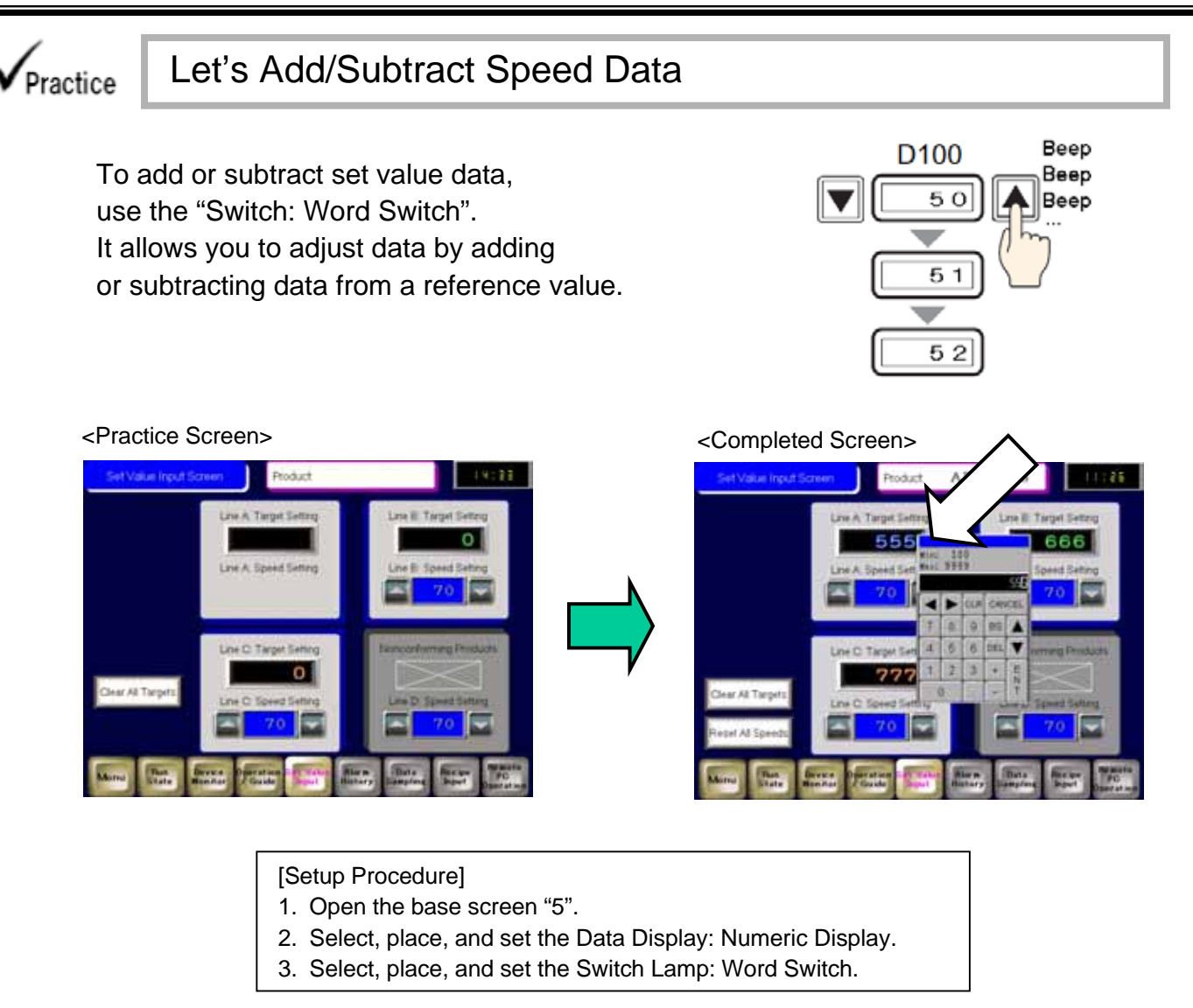

# (1) Select/Place Data Display

- 1) Click the [Data Display] icon on the tool bar.
- 2) Click the screen where to place the data display.

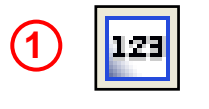

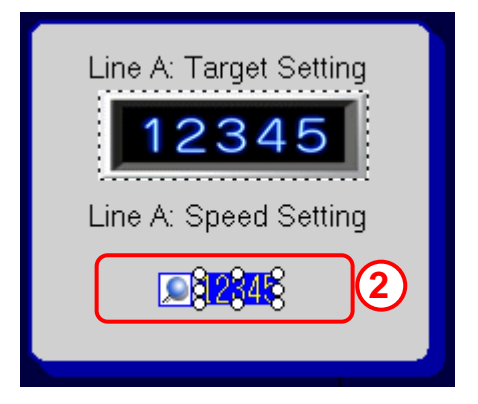

## (2) Basic Settings

Select the placed data display and edit it in the Properties window as specified in the right figure.

#### **Standard Font**

Allows you to change the font size by 8 pixels, for example, 8 x 16, 16 x 16.

#### **Stroke Font**

Displays values within the range of 6 to 127 dots.

#### **Bitmap Font**

Vivid neon-styled or LED-styled display is possible.

#### Example

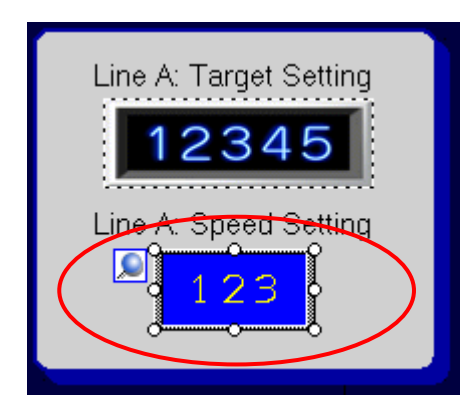

| Properties                                        |                    |  |  |
|---------------------------------------------------|--------------------|--|--|
| Data Display Parts                                |                    |  |  |
| 4 <b>-</b> 4 <i>V V</i>                           |                    |  |  |
| ATE ALL I ARC                                     |                    |  |  |
| Attribute Name                                    | Value              |  |  |
| Parts Information                                 |                    |  |  |
| Coordinate                                        |                    |  |  |
| V Basic                                           |                    |  |  |
| Display Data                                      | Numeric Display    |  |  |
| Allow Input                                       |                    |  |  |
| Monitor Word Address                              | [PLC1]D00073       |  |  |
| Specify Input/Display Ran                         |                    |  |  |
| Data Type                                         | 16 Bit Dec         |  |  |
| Sign +/-                                          | UFF                |  |  |
| <ul> <li>Display</li> <li>Eowt</li> </ul>         |                    |  |  |
| ▼ Font                                            | Chan dead Facel    |  |  |
| Font Type                                         | Standard Font      |  |  |
| T ext Size                                        |                    |  |  |
| Text Attribute                                    | Normal             |  |  |
| Total Display Digits                              | 3<br>Constant      |  |  |
| Decimal Place value                               |                    |  |  |
| Eiued Resition                                    |                    |  |  |
| Display Style                                     | UFF<br>Alian Diala |  |  |
|                                                   | Align Hight        |  |  |
| Zero Suppress                                     |                    |  |  |
| Zero Display                                      |                    |  |  |
| Hide Input Value (Show as                         |                    |  |  |
| Hide Input Value (Snow as UFF                     |                    |  |  |
| <ul> <li>Alamiz Color</li> <li>Bange 1</li> </ul> |                    |  |  |
| Min                                               | 0                  |  |  |
| Max                                               | 65535              |  |  |
| Numeric Value Color                               | 6                  |  |  |
| Blink                                             | None               |  |  |
| Plate Color                                       | 1                  |  |  |
| Blink                                             | None               |  |  |
| Pattern                                           | None               |  |  |
| Border Color                                      |                    |  |  |
| Blink                                             | None               |  |  |
| Alarm Settings                                    |                    |  |  |
| Animation                                         |                    |  |  |
| Settings                                          | Disable            |  |  |
| _                                                 |                    |  |  |
|                                                   |                    |  |  |
| Properties Parts Too                              | lbox   🖤 Package   |  |  |

#### (3) Select/Place Switch for Subtraction

 Select the Parts menu -> Switch Lamp -> Word Switch.

| Part | s (P) Screen (S)           | Help ( <u>H</u> ) |   |                     |                              |
|------|----------------------------|-------------------|---|---------------------|------------------------------|
|      | Switch Lamp ( <u>C</u> )   |                   |   | à.                  | Bit Switch (B)               |
|      | Selector List ( <u>E</u> ) | (                 | Q | Ŵ                   | Word Switch (W)              |
|      | Data Display ( <u>D</u> )  |                   | • | <u>्र</u> ्थ<br>न्ध | Change Screen Switch (C)     |
|      | Keypad ( <u>B</u> )        |                   |   | 8<br>1              | Selector Switch ( <u>S</u> ) |
| Ð    | Key ( <u>K</u> )           |                   |   | P                   | Lamp ( <u>L</u> )            |

- 2) Drag the range to place the switch.
- Change its shape in the dialog box or by the Copy Part Shape feature.

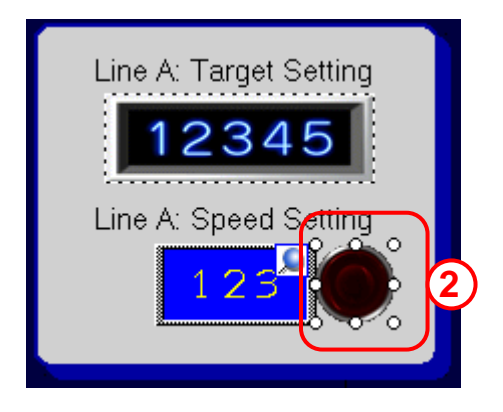

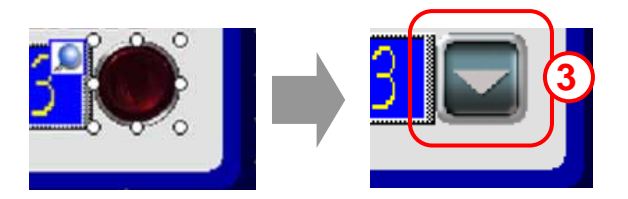

#### (4) Switch Feature

Select the placed word switch and edit it in the Properties window as specified in the right figure.

[Continuous Subtract Feature] enables you to subtract data continuously while touching the switch.

|              | Decemention                   |               |  |  |
|--------------|-------------------------------|---------------|--|--|
|              | Properties                    | <b>X</b>      |  |  |
|              | Switch/Lamp                   |               |  |  |
|              | aft an 1 🏎 🚜                  |               |  |  |
|              |                               |               |  |  |
|              | Attribute Name                | Value         |  |  |
|              | Parts Information             |               |  |  |
|              | Coordinate                    |               |  |  |
|              | 🔻 Switch Feature              |               |  |  |
|              | Switch Feature                | Enable        |  |  |
|              | Word Switch                   |               |  |  |
|              | Word Action                   | Subtract Data |  |  |
|              | Word Address                  | [PLC1]D00073  |  |  |
| $\mathbb{N}$ | Constant                      | 1             |  |  |
|              | Data Type                     | Bin           |  |  |
|              | Continuous Subtract Featur    | Enable        |  |  |
|              | Subtraction Base Word Add     | [PLC1]D00073  |  |  |
|              | Include in Operation Log      | OFF           |  |  |
|              | Switch Common                 |               |  |  |
|              | Lamp Feature                  |               |  |  |
|              | Color                         |               |  |  |
|              | Label                         |               |  |  |
|              | <ul> <li>Animation</li> </ul> |               |  |  |
|              | Settings                      | Disable       |  |  |
|              |                               | 1.000         |  |  |
| (            | Parts Toolbox                 | 🖤 Package     |  |  |

#### (4) Select/Place Switch for add

1) Copy and paste the switch on the left.

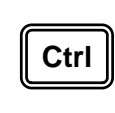

"Ctrl + drag" or "Ctrl + C/V" allows you to copy.

2) Change its shape in the dialog box or by the Copy Part Shape feature.

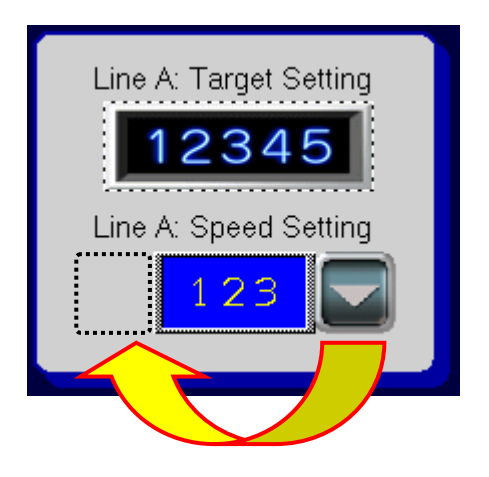

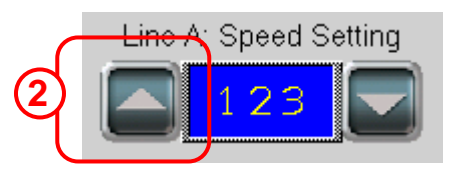

| 3) | Edit it in the Properties window as                                                            | Properties                             | × |  |  |
|----|------------------------------------------------------------------------------------------------|----------------------------------------|---|--|--|
|    | specified in the right figure.<br>(Change from "Subtract Data" to "Add<br>Data")               | Switch/Lamp                            |   |  |  |
|    |                                                                                                | aft an 1 💑 🚜                           |   |  |  |
|    |                                                                                                | Attribute Name Value                   |   |  |  |
|    |                                                                                                | Parts Information                      |   |  |  |
|    |                                                                                                | Coordinate                             |   |  |  |
|    |                                                                                                | 🔻 Switch Feature                       |   |  |  |
|    |                                                                                                | Switch Feature Enable                  |   |  |  |
|    |                                                                                                | Vord Switch                            |   |  |  |
|    |                                                                                                | Word Action Add Data                   | ~ |  |  |
|    | [Continuous Add Feature] enables<br>you to add data continuously while<br>touching the switch. | Word Address [PLC1]D00073              |   |  |  |
|    |                                                                                                | Constant 1                             |   |  |  |
|    |                                                                                                | Data Type Bin                          |   |  |  |
|    |                                                                                                | Continuous Add Feature Enable          |   |  |  |
|    |                                                                                                | Addition Base word Addres [PLUT]DU0073 |   |  |  |
|    |                                                                                                | Switch Common                          |   |  |  |
|    |                                                                                                | Lamp Feature                           |   |  |  |
|    |                                                                                                | Color                                  |   |  |  |
|    |                                                                                                | ► Label                                |   |  |  |
|    |                                                                                                | ▼ Animation                            |   |  |  |
|    |                                                                                                | Settings Disable                       |   |  |  |
|    |                                                                                                | _                                      |   |  |  |
|    |                                                                                                |                                        |   |  |  |
|    | $\langle$                                                                                      | Properties arts Toolbox () Package     |   |  |  |

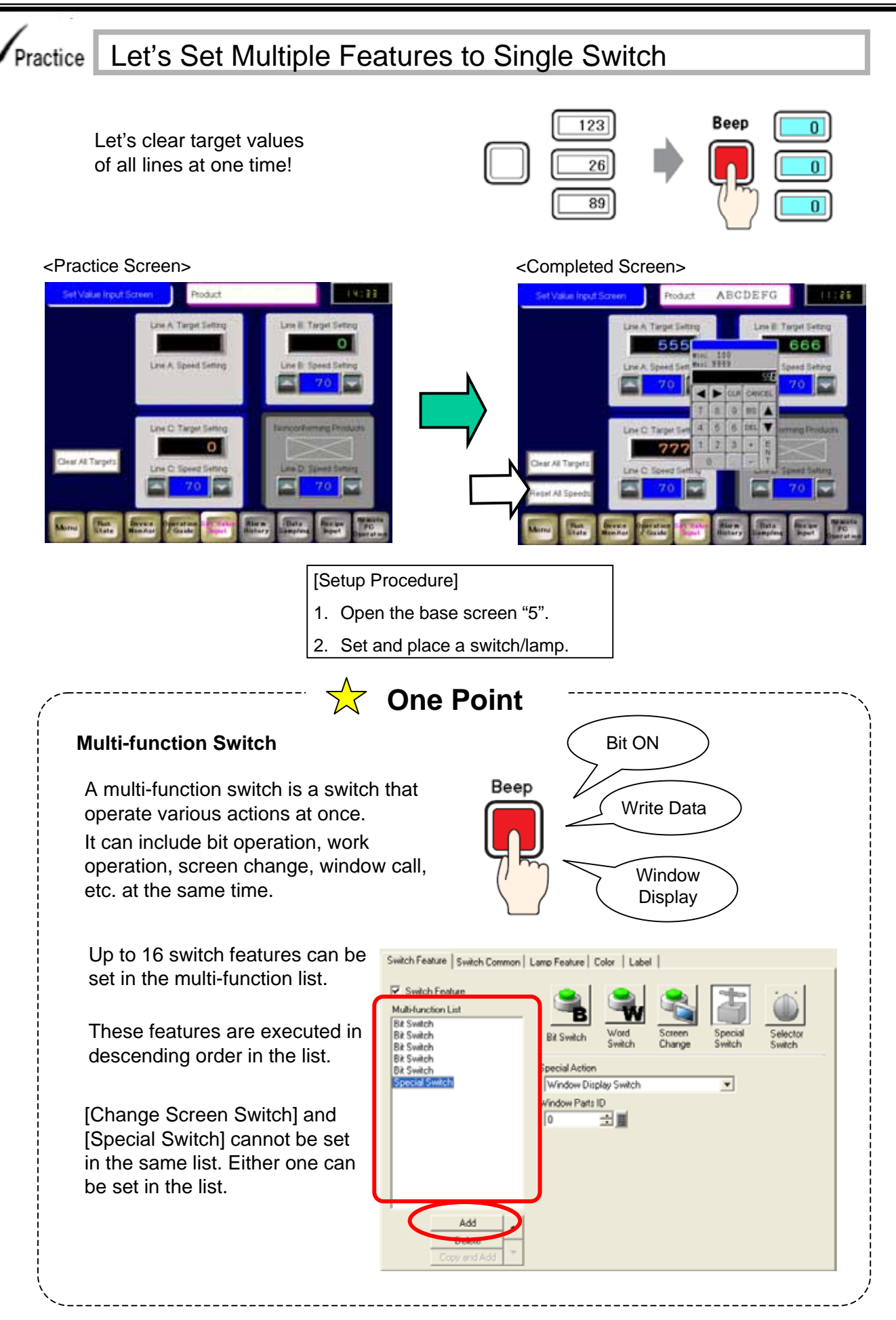

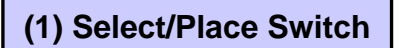

- 1) Open the base screen "5".
- 2) Select a shape from the Parts Toolbox as specified in the right figure and drag and drop it on the base screen.

To show the Colors and Parts Picture ID, click [Basic].

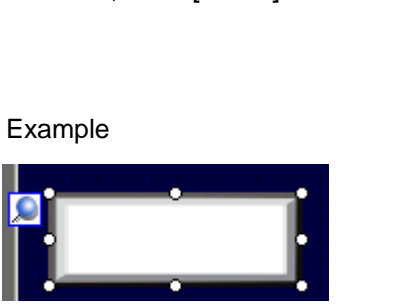

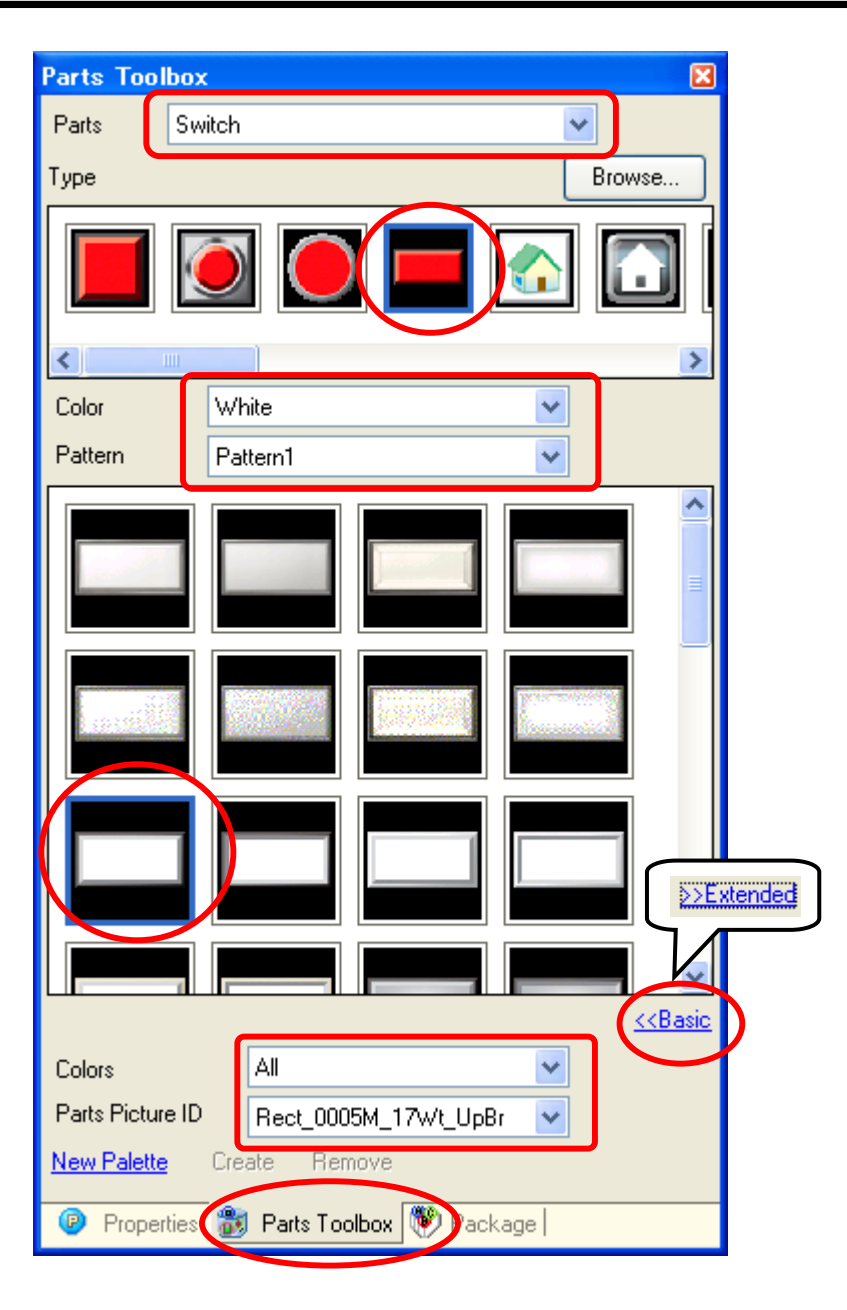

(2) Switch Feature <1>

- 1) On the [Switch Feature] tab, select [Word Switch].
- 2) Set [Word Address] to enter data in. Here, set it to "D70".
- Set the action of the switch. Here, set as below. Word Action: Write Data Data Type: Dec Bit Length: 16 Bit Constant: 0

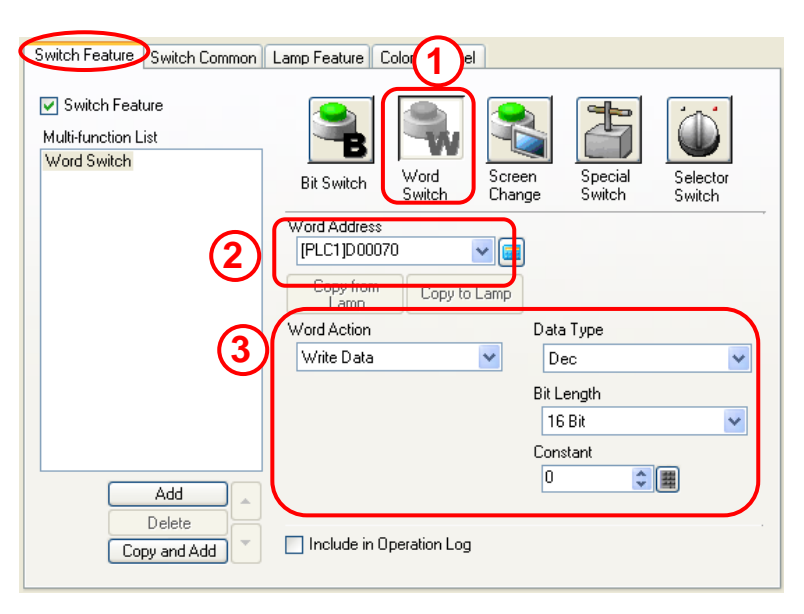

5 - 10

## (3) Switch Feature <2>

- Click [Add] under the Multifunction List window.
   Select a switch feature to add.
   Here, select [Word Switch].
- Set [Word Address] to enter data in. Here, set it to "D71".
- Set the action of the switch. Here, set as below. Word Action: Write Data Data Type: Dec Bit Length: 16 Bit Constant: 0

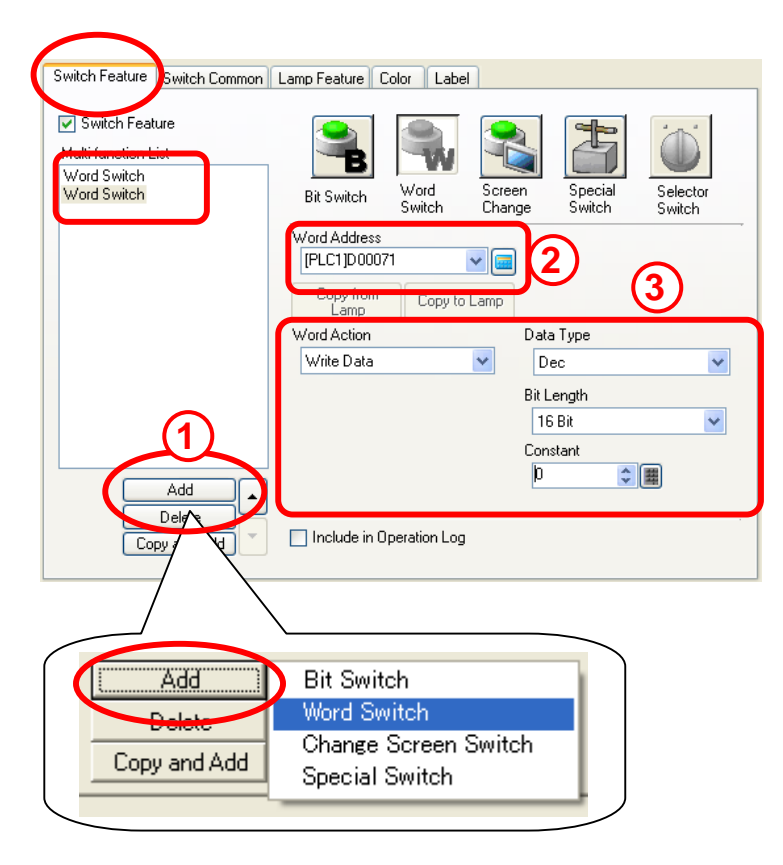

#### (4) Switch Feature <3>

- 1) Add another [Word Switch] in the same way.
- 2) Set [Word Address] to enter data in. Here, set it to "D72".
- Set the action of the switch. Here, set as below. Word Action: Write Data Data Type: Dec Bit Length: 16 Bit Constant: 0

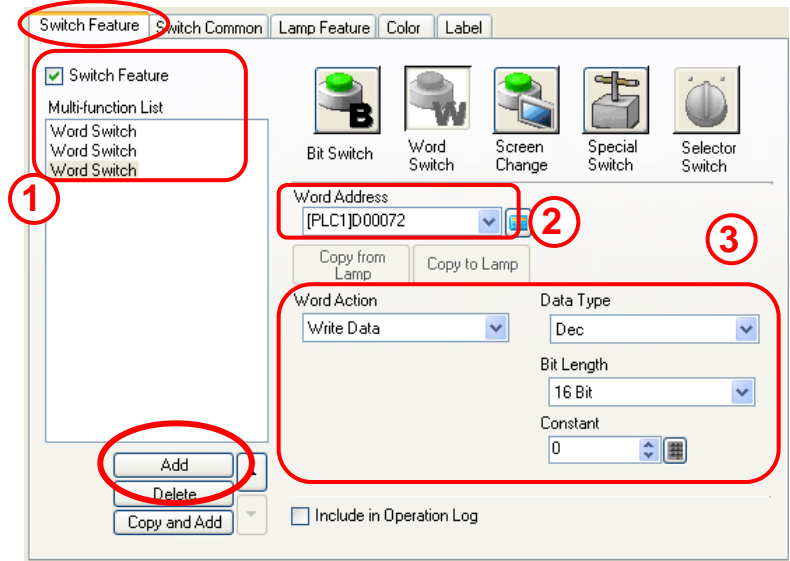

# (7) Label

- 1) On the [Label] tab, select [Direct Text].
- 2) Enter "Clear All Targets".

Set the font and colors as you like.

3) Click [OK] to finish the settings.

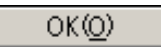

|    | Switch Feature   Switch Common   Lamp Feature   Cole Label<br>© Direct Text | )                |                 |
|----|-----------------------------------------------------------------------------|------------------|-----------------|
|    | Font Type Image Font   Select Font                                          | Microsoft Sans S |                 |
| (2 | )                                                                           | Last Color       | Riink           |
| 7  | Clear All Targets                                                           |                  | None 💌          |
|    |                                                                             | Shadow Color     | Blink<br>None v |
|    |                                                                             | Background Color | Blink           |
|    | Copy to All Labels     Clear All Labels     Fixed Position     Tracking     | I manaparéné     | Inone 💌         |
|    |                                                                             |                  |                 |

#### Example

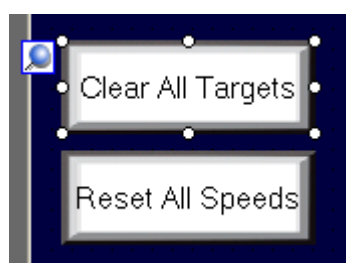

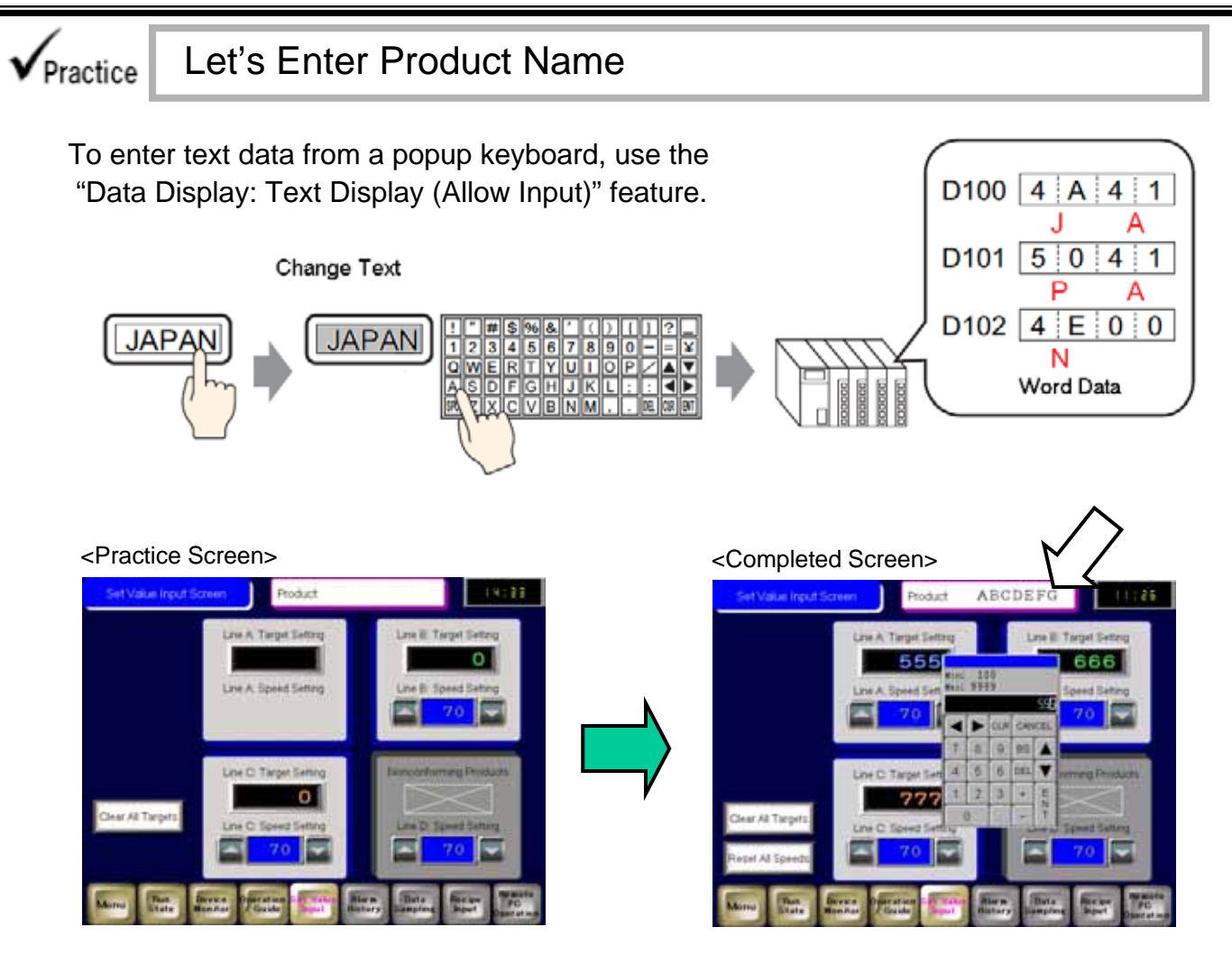

[Setup Procedure]

- 1. Open the base screen "5".
- 2. Select, place, and set the Data Display: Text Display.

# (1) Select/Place Data Display

- Click the [Data Display] icon on the tool bar.
- 2) Click the screen where to place the data display.

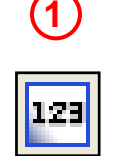

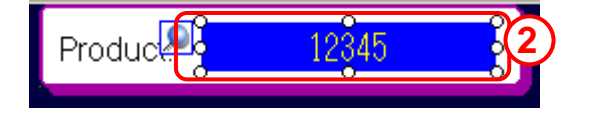

|                                                             | Properties                             | ×   |  |
|-------------------------------------------------------------|----------------------------------------|-----|--|
| (2) Change Attribute                                        | Data Display Parts                     |     |  |
|                                                             | aft an 1 🏎 🚜                           |     |  |
| <ol> <li>Select the placed data display</li> </ol>          | Attribute Name Value                   |     |  |
| and edit it in the Properties                               | Parts Information                      |     |  |
| window as specified in the right                            | Coordinate                             |     |  |
| figure.                                                     |                                        |     |  |
| (1                                                          | Display Data Text Display              |     |  |
|                                                             | Allow Input ON                         |     |  |
|                                                             | Monitor Word Address [PLC1]D0006       | 0   |  |
| Set the Allow Input ON                                      | Include in Operation Log OFF           | ノ   |  |
|                                                             | 🔻 Display                              |     |  |
|                                                             | 🔻 Font                                 |     |  |
|                                                             | Font Type Standard Fon                 | t 📘 |  |
| In the [Monitor Word Address]                               | Display Language ASCII                 |     |  |
| field set a top address which                               | Text Size 16 x 16 Pixels               |     |  |
| stores text data to display                                 | Text Attribute Normal                  |     |  |
| stores text data to display.                                | Display Characters 7                   |     |  |
|                                                             | Fixed Position OFF                     |     |  |
|                                                             | Display Style Align Left               |     |  |
|                                                             | Hide Input Value (Show asterisks) OFF  |     |  |
| 2) Drag the handle and                                      | ▼ Color                                |     |  |
| adjust the size of the part. ( (2))                         | Text Color 🔤 0                         | _   |  |
|                                                             | Blink None                             |     |  |
| Example                                                     | Plate Color 7                          |     |  |
|                                                             | Blink None                             |     |  |
| Product ABCDEFC                                             | Pattern None                           |     |  |
| 1100000. 912 0 912 1 06                                     | Allow Input                            |     |  |
|                                                             | Animation                              |     |  |
|                                                             |                                        |     |  |
|                                                             | 🙆 Properties 🚳 Parts Tasthau 🕅 Pashaga |     |  |
| Check the performance<br>in the Simulation mode. Or F12 key |                                        |     |  |

#### <Completed Screen>

- Touch the data displays and change the target values from the popup keyboard.
- 2) Change the speed values with addition and subtraction switches.
- 3) Clear the target values of all lines.
- 4) Touch the data display and enter a product name from a popup keyboard.

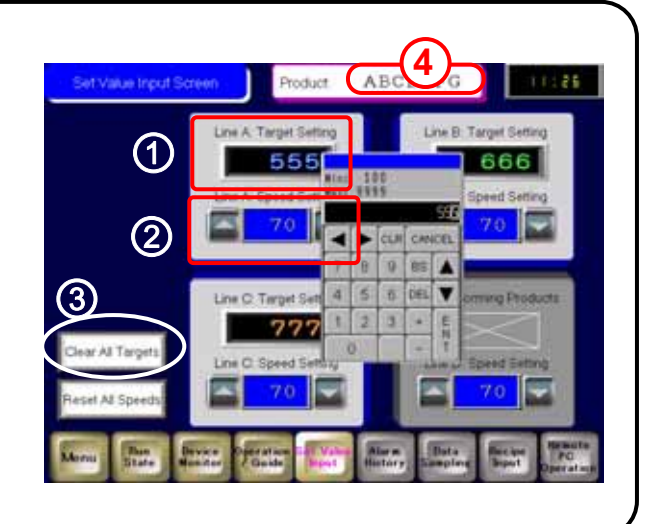

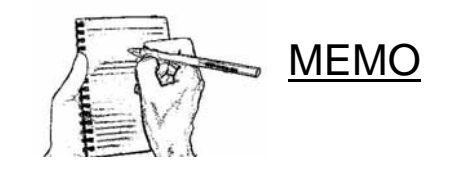